# My Eneco Business

# Manuel Gestion des Utilisateurs

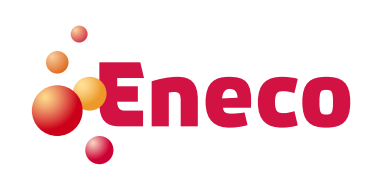

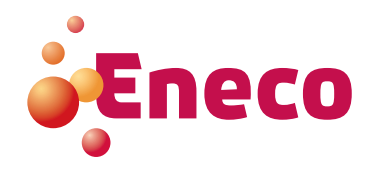

# Sommaire

| 1.                | Introduction                                                                                             | 3             |
|-------------------|----------------------------------------------------------------------------------------------------|---------------|
| 2.                | Rôle du principal utilisateur                                                                            | 3             |
| 3.                | Activer votre compte                                                                                     | 4             |
| 4.                | Créer un nouvel utilisateur                                                                              | 6             |
| 4.1<br>4.2<br>4.3 | Créer un User<br>Créer un Super User<br>Rechercher un User                                               | 7<br>7<br>7   |
| 5.                | Gérer les utilisateurs                                                                                   | 8             |
| 5.1<br>5.2<br>5.3 | Modifier un profil d'utilisateur<br>Gérer son propre profil d'utilisateur<br>Modifier les droits d'accès | 8<br>10<br>11 |
| 6.                | Clients gérés                                                                                            | 12            |

# 1. Introduction

My Eneco Business est votre espace client personnel où vous pouvez gérer vos contrats d'énergie de manière optimale. Vous pouvez rester informé(e) de l'évolution de votre consommation énergétique, consulter vos factures et les télécharger, gérer vos points de livraison, suivre les prix de l'énergie et bien plus.

# 2. Rôle du principal utilisateur

En tant que principal utilisateur ou « Super User » de My Eneco Business, vous pouvez activer le statut de collègues pour qu'ils deviennent des utilisateurs ou « Users ». Tant pour votre propre société que pour un groupe de sociétés. Il est également possible d'octroyer des droits d'utilisation pour les diverses applications de My Eneco Business. Par ailleurs, vous pouvez à tout moment désactiver temporairement ou définitivement des droits d'accès et les étendre ou les limiter.

Pour ce faire, ouvrez le module 'Gestion des utilisateurs' dans l'écran principal de My Eneco Business.

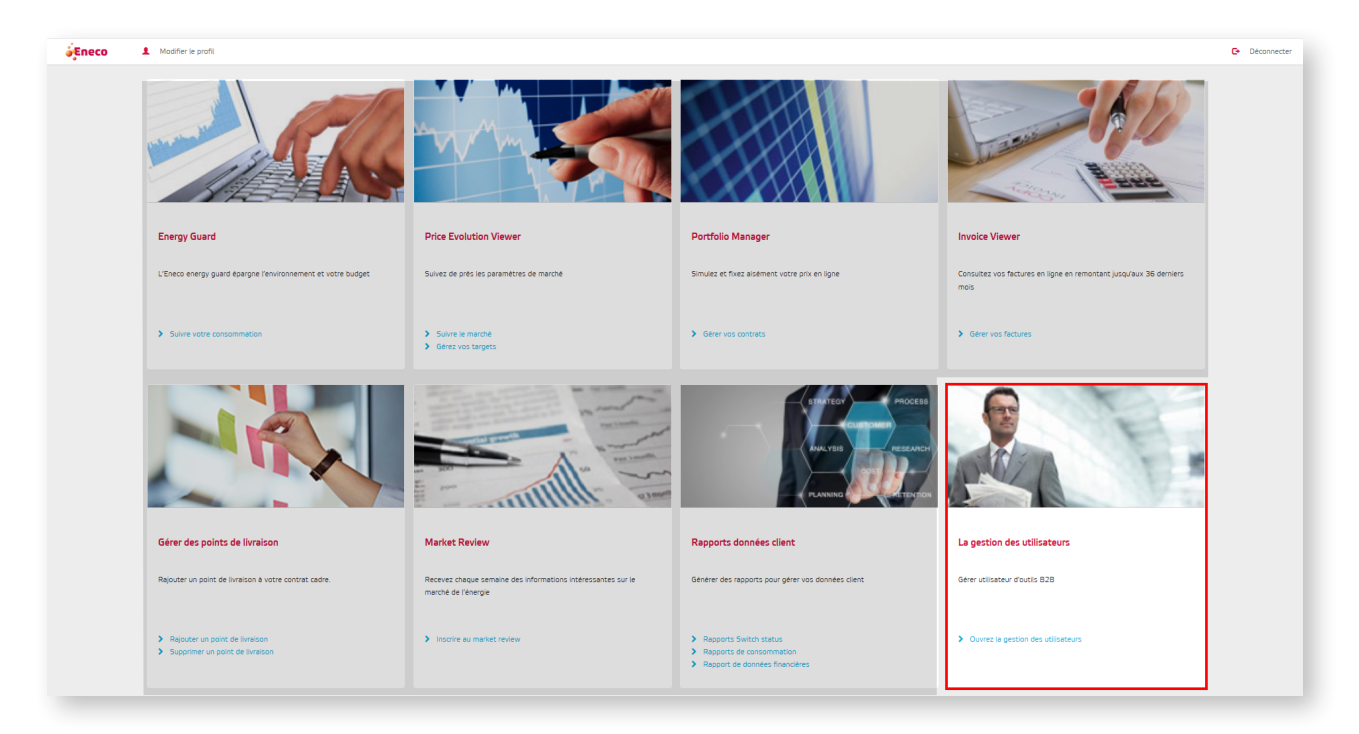

# **3. Activer votre compte**

Dès que vous êtes accepté(e) comme Super User par Eneco, vous recevez un e-mail de bienvenue.

 Ouvrez l'e-mail et cliquez sur le bouton « Créer votre mot de passe ». L'écran ' Réinitialiser mot de passe' apparaît.

| Mot de passe              |  |
|---------------------------|--|
|                           |  |
| Confirmation mot de passe |  |
| Réinitialiser             |  |

- Encodez un mot de passe individuel que vous utiliserez dorénavant pour vous connecter à My Eneco Business. Le mot de passe doit compter au minimum 6 caractères, dont au moins 1 majuscule, 1 minuscule, 1 chiffre et 1 signe de ponctuation.
- **3.** Confirmez votre mot de passe et cliquez sur **'Réinitialiser'.** Un message de confirmation apparaît.

| Réinitialiser mot de passe                                                                 | 🕍 My Eneco Business                    |
|--------------------------------------------------------------------------------------------|----------------------------------------|
| confirmation                                                                               | E-mail                                 |
| Votre mot de passe est réinitialiser. S'il<br>vous plaît cliquez ici pour vous identifier. | Mot de passe                           |
|                                                                                            | Sidentifier Oublié votre mot de passe? |

4. Cliquez sur le lien (en bleu) et connectez-vous avec votre adresse e-mail et le mot de passe que vous venez de choisir. Cliquez sur le bouton 'S'identifier'. Le principal écran de My Eneco Business s'ouvre et vous voyez les applications (tools) dont vous disposez.

5. Cliquez sur 'Ouvrez la gestion des utilisateurs'.

| Eneco | Modifier le profil                                                                          |                                                                                     |                                                                                    | G Déconnecter                                                             |
|-------|---------------------------------------------------------------------------------------------|-------------------------------------------------------------------------------------|------------------------------------------------------------------------------------|---------------------------------------------------------------------------|
|       |                                                                                             |                                                                                     |                                                                                    | Land Land                                                                 |
|       | Energy Guard                                                                                | Price Evolution Viewer                                                              | Portfolio Manager                                                                  | Invoice Viewer                                                            |
|       | L'Eneco energy guard épargne l'environnement et votre budget                                | Suivez de près les paramètres de marché                                             | Simulez et fixez alsément votre prix en ligne                                      | Consultez vos factures en ligne en remontant jusqu'aux 36 demiers<br>mois |
|       | Sulve votre consommation                                                                    | Sulvre le marche     Gérez vos targets                                              | Gener vos contrats                                                                 | Giter vos factures                                                        |
|       |                                                                                             |                                                                                     | PLONING COLOR COLOR                                                                |                                                                           |
|       | Gérer des points de livraison                                                               | Market Review                                                                       | Rapports données client                                                            | La gestion des utilisateurs                                               |
|       | Rejouter un point de livraison à votre contrat cadre.                                       | Receivez chaque semane des informations intéressantes sur le<br>marché de l'énergie | Générer des rapports pour gérer vos données client                                 | Gerer välistetur dioutis B28                                              |
|       | <ul> <li>Rejouter un point de livraison</li> <li>Supprimer un point de livraison</li> </ul> | Inserire au market review                                                           | Reports Witch status     Reports de concommition     Report de données financières | Owners to gestion des utilisations                                        |

6. L'écran principal du module **'Utilisateurs'** apparaît.

| tilisateurs                 |        |     |             |                         |                |               |               |                      |
|-----------------------------|--------|-----|-------------|-------------------------|----------------|---------------|---------------|----------------------|
| Créer un nouvel utilisateur |        |     |             |                         |                |               |               |                      |
| Filtrer sur E-mail          | E-mail |     |             |                         |                |               |               |                      |
| Filtrer sur le client       | Client |     |             |                         |                |               |               |                      |
| E-mail                      | Prénom | Nom | Langue Rôle | Profil de l'utilisateur | Droits d'accès | Clients gérés | Actif jusqu'à | Activer / Désactiver |

# 4. Créer un nouvel utilisateur

| Utilisateurs                                            |        |     |        |      |                         |                |               |               |                      |
|---------------------------------------------------------|--------|-----|--------|------|-------------------------|----------------|---------------|---------------|----------------------|
| Créer un nouvel utilisateur<br>Fitrer sur E-mail E-mail |        |     |        |      |                         |                |               |               |                      |
| Filtrer sur le client Client                            | Prénom | Nom | Lanque | Rôle | Profil de l'utilisateur | Droits d'accès | Clients gérés | Actif iusqu'à | Activer / Désactiver |

Cliquez sur **'Créer un nouvel utilisateur**': vous voyez apparaître l'écran ci-dessous. Complétez les données demandées.

| Créer un utilisateur |   |
|----------------------|---|
| E-mail               |   |
| Prénom               |   |
|                      |   |
| Nom                  |   |
| Numéro de téléphone  |   |
|                      |   |
| Numero de portable   |   |
| Langue               |   |
| Rôle                 | ~ |
|                      | ~ |
| Sauver Annuler       |   |

- \* L'adresse e-mail que vous encodez est l'adresse e-mail à laquelle le nouvel utilisateur recevra l'e-mail de confirmation. Cette adresse e-mail est également le login pour My Eneco Business.
- \* Dans les deux derniers champs, vous pouvez choisir la langue et le rôle du nouvel utilisateur.
- Vous avez le choix entre Super User et User.

#### 4.1 Créer un User

Si vous donnez à un(e) collègue le statut de « User », il ou elle ne pourra utiliser que les applications auxquelles vous lui accordez des droits d'utilisation. Un User ne peut pas créer ou gérer d'autres Users.

#### 4.2 Créer un Super User

Si vous donnez à un(e) collègue le statut de « Super User », il ou elle aura les mêmes droits que vous. Il ou elle pourra créer ou gérer de nouveaux Users, créer ou désactiver d'autres Super Users...

#### 4.3 Rechercher un User

Si vous avez plusieurs Users dans votre organisation, vous pouvez utiliser des filtres pour rechercher un utilisateur:

- adresse e-mail
- nom de société ('Client')

Vous pouvez filtrer les adresses e-mail quand vous recherchez un User.

| Utilisateurs                |        |     |             |                         |                |               |               |                      |
|-----------------------------|--------|-----|-------------|-------------------------|----------------|---------------|---------------|----------------------|
| Créer un nouvel utilisateur |        |     |             |                         |                |               |               |                      |
| Filtrer sur E-mail          | E-mail |     |             |                         |                |               |               |                      |
| Filtrer sur le client       | Client |     |             |                         |                |               |               |                      |
| E-mail                      | Prénom | Nom | Langue Rôle | Profil de l'utilisateur | Droits d'accès | Clients gérés | Actif jusqu'à | Activer / Désactiver |

Si vous gérez plusieurs sociétés, vous pouvez les filtrer en fonction du nom de la société 'Client'. Vous obtenez ainsi une liste des utilisateurs qui ont des droits d'utilisation pour cette société.

| Utilisateurs                |        |     |        |      |                         |                |               |               |                      |
|-----------------------------|--------|-----|--------|------|-------------------------|----------------|---------------|---------------|----------------------|
| Créer un nouvel utilisateur |        |     |        |      |                         |                |               |               |                      |
| Filtrer sur E-mail          | E-mail |     |        |      |                         |                |               |               |                      |
| Filtrer sur le client       | Client |     |        |      |                         |                |               |               |                      |
| E-mail                      | Prénom | Nom | Langue | Rôle | Profil de l'utilisateur | Droits d'accès | Clients gérés | Actif jusqu'à | Activer / Désactiver |

# 5. Gérer les utilisateurs

Vous pouvez gérer les utilisateurs de My Eneco Business en cliquant sur le lien.

| Fuece | 0 Utilisateurs        | L Modifier le profil |     |             |                           |                              | C                               | Déconnecter |
|-------|-----------------------|----------------------|-----|-------------|---------------------------|------------------------------|---------------------------------|-------------|
| Uti   | ilisateurs            |                      |     |             |                           |                              |                                 |             |
|       |                       |                      |     |             |                           |                              |                                 |             |
|       | Filtrer sur E-mail    | E-mail               |     |             |                           |                              |                                 |             |
|       | Filtrer sur le client | Client               |     |             |                           |                              |                                 |             |
|       | E-mail                | Prénom               | Nom | Langue Rôle | Profil de l'utilisateur 🛛 | Droits d'accès Clients gérés | Actif jusqu'à Activer / Désacti | iver        |

Vous voyez une liste de tous les utilisateurs.

| E-mail | Prénom | Nom | Langue | Rôle | Profil de l'utilisateur | Droits d'accès | Clients gérés | Actif jusqu'à | Activer / Désactiver |
|--------|--------|-----|--------|------|-------------------------|----------------|---------------|---------------|----------------------|
|        |        |     |        |      |                         |                |               |               |                      |

Dans cette liste, vous pouvez modifier le profil d'utilisateur, les droits d'accès et les entreprises ('Clients') gérées par utilisateur.

| Désactiver | Profil de l'utilisateur | Droits d'accès | Clients gérés | Actif jusqu'à | Activer / Désactiver |
|------------|-------------------------|----------------|---------------|---------------|----------------------|
|            | 1                       | 1              | 1             |               | Désactiver           |

#### 5.1 Modifier le profil d'utilisateur

Vous pouvez adapter le profil d'un utilisateur en cliquant sur l'icône 📝 à côté du nom de l'utilisateur

| ilisateurs                  |            |           |        |            |                         |                |               |               |                      |
|-----------------------------|------------|-----------|--------|------------|-------------------------|----------------|---------------|---------------|----------------------|
| Créer un nouvel utilisateur |            |           |        |            |                         |                |               |               |                      |
| Filtrer sur E-mail nieuwe_  | gebruiker@ |           |        |            |                         |                |               |               |                      |
| Filtrer sur le client       |            |           |        |            |                         |                |               |               |                      |
| Effacer le filtre           |            |           |        |            |                         |                |               |               |                      |
| E-mail                      | Prénom     | Nom       | Langue | Rôle       | Profil de l'utilisateur | Droits d'accès | Clients gérés | Actif jusqu'à | Activer / Désactiver |
| nieuwe_gebruiker@           | New        | SuperUser | Dutch  | Super User | ×                       |                | 1             |               | Désactiver           |
|                             |            |           |        |            |                         |                |               |               |                      |

L'écran suivant apparaît :

| Modifier le profil d'utilisateur          |
|-------------------------------------------|
| UTILISATEUR : Nouveau.Utilisateur@        |
| Changer le rôle                           |
| Rôle actuel : User Promouvoir Rétrograder |
| Changer le profil                         |
| Prénom                                    |
| Nouveau                                   |
| Nom                                       |
| Utilisateur                               |
| Numéro de téléphone                       |
|                                           |
| Numéro de portable                        |
|                                           |
| Langue                                    |
| Français                                  |
| Sauver                                    |

Dans cet écran, vous avez la possibilité de changer le rôle de l'utilisateur.

Détrogrador

Un User peut devenir un Super User.

Rétrograder

Un Super User peut devenir un User.

**Conseil:** Vous êtes le dernier Super User pour la société ? Alors, il n'est pas possible de vous rétrograder au statut de User. Si vous ne voulez ou ne pouvez plus être Super User, créez d'abord un nouveau Super User ou promouvez un utilisateur existant au statut de Super User. Cette personne peut ensuite désactiver votre profil ou changer votre rôle en User.

Sauver

N'oubliez pas de cliquer sur **'Sauver'** pour sauvegarder les changements.

## 5.2 Gérer son propre profil utilisateur

Vous pouvez gérer votre propre profil en cliquant sur le lien.

| Eneco | Utilisateurs       | Modifier le profil |     |             |                                  |                                |                            | C+ Déconnecter |
|-------|--------------------|--------------------|-----|-------------|----------------------------------|--------------------------------|----------------------------|----------------|
|       | Utilisateurs       |                    |     |             |                                  |                                |                            |                |
|       | Créer un nouvel ut | tilisateur         |     |             |                                  |                                |                            |                |
|       | Filtrer sur E-     | -mail E-mail       |     |             |                                  |                                |                            |                |
|       | Filtrer sur le     | client             |     |             |                                  |                                |                            |                |
|       | E-mail             | Prénom             | Nom | Langue Rôle | Profil de l'utilisateur Droits o | l'accès Clients gérés Actif ju | squ'à Activer / Désactiver |                |

## Modifier le profil d'utilisateur

| Prénom                                |                |
|---------------------------------------|----------------|
|                                       |                |
|                                       |                |
|                                       |                |
| Nom                                   |                |
|                                       |                |
|                                       |                |
|                                       |                |
|                                       |                |
| Numéro de téléphone                   |                |
|                                       |                |
|                                       |                |
|                                       |                |
| Numéro de portable                    |                |
|                                       |                |
|                                       |                |
|                                       |                |
| Langue                                |                |
| Français                              | ~              |
| · · · · · · · · · · · · · · · · · · · |                |
|                                       |                |
|                                       |                |
|                                       | Annuler Sauver |
|                                       |                |

#### 5.3 Modifier les droits d'accès

Si vous gérez plusieurs sociétés dans votre groupe, vous pouvez déterminer les droits d'accès de l'utilisateur par société. Sur la ligne à côté du nom du client, vous pouvez définir et modifier les droits via la fenêtre déroulante.

| Utilisateurs                      |                |                    |            |                         |                |               |                   |                   |
|-----------------------------------|----------------|--------------------|------------|-------------------------|----------------|---------------|-------------------|-------------------|
| Créer un nouvel utilisateur       |                |                    |            |                         |                |               |                   |                   |
| Filtrer sur E-mail nouvel.util    | sateur@        |                    |            |                         |                |               |                   |                   |
| Filtrer sur le client             |                |                    |            |                         | -              |               |                   |                   |
| Effacer le filtre                 |                |                    |            |                         |                | -             |                   |                   |
| E-mail                            | Prénom N       | om Langue          | Rôle       | Profil de l'utilisateur | Droits d'accès | Clients gérés | Actif jusqu'à Act | iver / Désactiver |
| nouvel.utilisateur@               | Nouvel Ut      | ilisateur French   | Super User | ×.                      |                |               |                   | Désactiver        |
|                                   |                |                    |            |                         |                |               |                   |                   |
| Modifier les droits d'accès       |                |                    |            |                         |                |               |                   |                   |
| UTILISATEUR : NOUVEL.UTILISATEUR® |                |                    |            |                         |                |               |                   |                   |
| Ajouter un client                 |                |                    |            |                         |                |               |                   |                   |
| Nom / Numéro de client            |                |                    |            |                         |                |               |                   | ٩                 |
| Droits d'accès                    |                |                    |            |                         |                |               |                   |                   |
| Nom du client InvoiceViewer       | ManageAccessPo | ints PortfolioMana | ger Energ  | yGuard MyCust           | comerData Bi   | llingExport   | EnergySquare      | Enlever un compte |
| Client A Désactivé ~              | Désactivé      | ~ Désactivé        | ~ Dé       | sactivé 🖌 Désa          | activé ~       | Désactivé 🗸   | Désactivé         | ~ Enlever         |

En général, vous avez le choix entre 'Complet' ou 'Désactivé'.

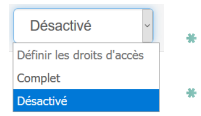

\* Complet = l'utilisateur a le DROIT d'utiliser l'application

Désactivé = l'utilisateur n'a PAS LE DROIT d'utiliser l'application

Pour Portfolio Manager, vous pouvez en outre choisir l'option 'Lecture seule' : l'utilisateur peut consulter l'information mais ne peut rien y changer.

Pour Energy Guard, vous pouvez également choisir l'option 'Alarmer': l'utilisateur reçoit alors un avertissement lorsque des coûts sont susceptibles d'être facturés pour l'énergie réactive.

Vous trouverez plus d'informations à ce sujet dans le mode d'emploi de l'application.

Vous trouverez ci-dessous un aperçu des applications pour lesquelles vous pouvez accorder des droits d'accès (en fonction, éventuellement, de votre contrat avec Eneco) :

- Invoice Viewer : gérer vos factures.
- Manage Access Points : gérer vos raccordements
- Portfolio Manager : gérer vos contrats click.
- Energy Guard : contrôler sa consommation.
- \* My Customer Data : consulter et télécharger des rapports de consommation.
- Billing Export : consulter et télécharger des rapports financiers.
- Energy Square: gérer vous-même vos volumes d'achat et d'injection.

# 6. Clients gérés

Si vous gérez plusieurs sociétés ('Clients') en tant que Super User, cette application vous permet de désigner les clients que le User gèrera.

| Jtilisateurs                |            |         |           |        |            |                         |                |               |               |                      |
|-----------------------------|------------|---------|-----------|--------|------------|-------------------------|----------------|---------------|---------------|----------------------|
| Créer un nouvel utilisateur |            |         |           |        |            |                         |                |               |               |                      |
| Filtrer sur E-mail          | nieuwe_geb | ruiker@ |           |        |            |                         |                |               |               |                      |
| Filtrer sur le client       | Client     |         |           |        |            |                         |                |               |               |                      |
| Effacer le filtre           |            |         |           |        |            |                         |                |               | _             |                      |
| E-mail                      |            | Prénom  | Nom       | Langue | Rôle       | Profil de l'utilisateur | Droits d'accès | Clients gérés | Actif jusqu'à | Activer / Désactiver |
| nieuwe_gebruiker@           | .com       | New     | SuperUser | Dutch  | Super User | ×                       | 1              | × .           |               | Désactiver           |

Vous pouvez ajouter un client en le recherchant sur la base de son nom ou de son numéro.

|  | Vous pouvez ensuite lier le client à l'utilisateur en cliquant sur le bouton | Ajouter | à côté du client souhaité |
|--|------------------------------------------------------------------------------|---------|---------------------------|
|--|------------------------------------------------------------------------------|---------|---------------------------|

| Modifier les clients gé | rés              |                  |         |
|-------------------------|------------------|------------------|---------|
| Ajouter un client       |                  |                  |         |
| Nom / Numéro de client  |                  |                  | Q       |
| Nom                     | Numéro de client | Numéro de TVA    |         |
| Client A                |                  |                  | Ajouter |
| Client B                |                  |                  | Ajouter |
| Client C                |                  |                  | Ajouter |
|                         |                  |                  |         |
| Clients gérés           |                  |                  |         |
| Nom                     |                  | Numéro de client |         |
| Client D                |                  |                  | Enlever |
|                         |                  |                  |         |

Si un client n'est pas géré par un User, vous pouvez le supprimer de la liste des 'clients gérés ' en cliquant sur le bouton Enlever à côté de ce client.

#### Vous avez besoin d'aide

Vous avez encore des questions après la lecture de ce manuel?

Contactez Eneco Business Relations en écrivant à business.relations@eneco.com ou en téléphonant au 078 15 62 62 (lundi-vendredi, de 8h30 à 17h).